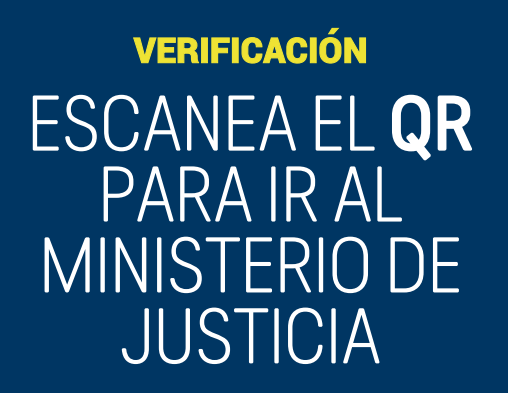

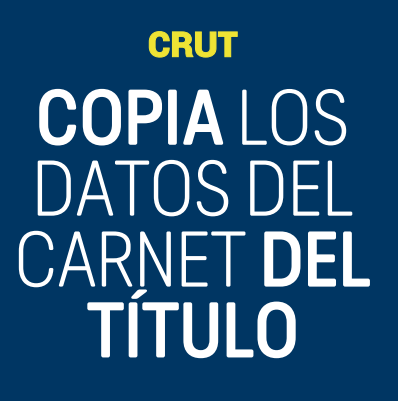

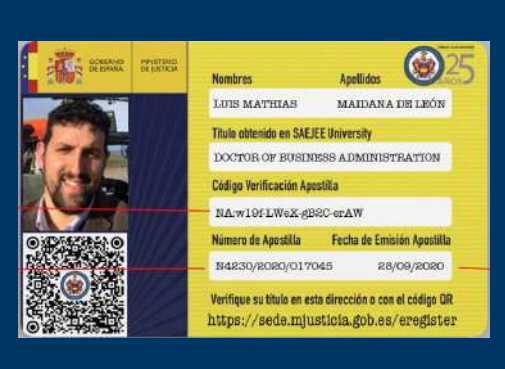

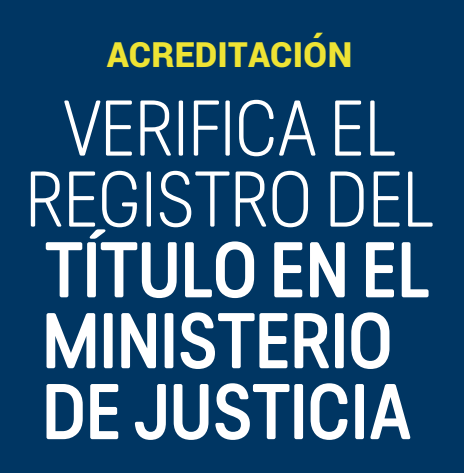

# GUÍA PASO A PASO PARA LA VERIFICACIÓN DE TITULACIÓNES

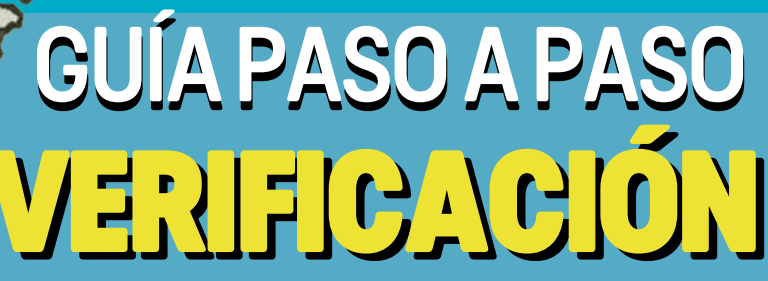

### **ENCUÉNTRANOS EN:** www.SAEJEE.UNIVERSITY

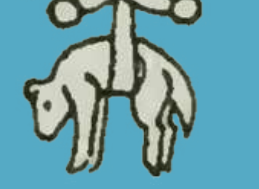

## DEL REGISTRO DEL TÍTULO EN EL GOBIERNO DE ESPAÑA

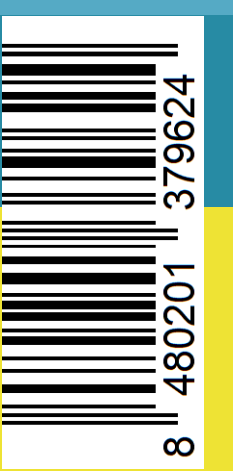

## **ALUMNI:** REGISTRO DE TÍTULOS EN LA SEDE ELECTRÓNICA DEL GOBIERNO DE ESPAÑA (MINISTERIO DE JUSTICIA)

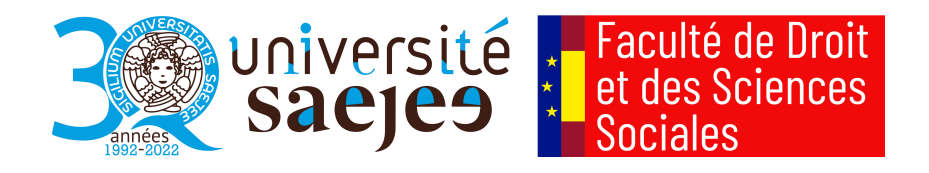

#### ¿En qué se diferencian nuestros diplomas?

¡Explora nuestras especializaciones en diferentes campos! Nuestros programas están diseñados para brindarte una experiencia educativa completa y rigurosa, que incluye la realización de tesis, defensas y prácticas.

Los títulos propios que obtendrás están respaldados por la oficialidad de la Apostilla de la Haya, lo que garantiza su validez internacional. ¿Quieres verificar la autenticidad de tu diploma? ¡Hazlo fácilmente a través del enlace disponible en la Sede Electrónica del Gobierno de España!:

https://eregister.justicia.es/eRegister-webapp/eRegister/verificarApostilla-flow?execution=e1s1

A continuación, te mostramos el título que obtendrás:

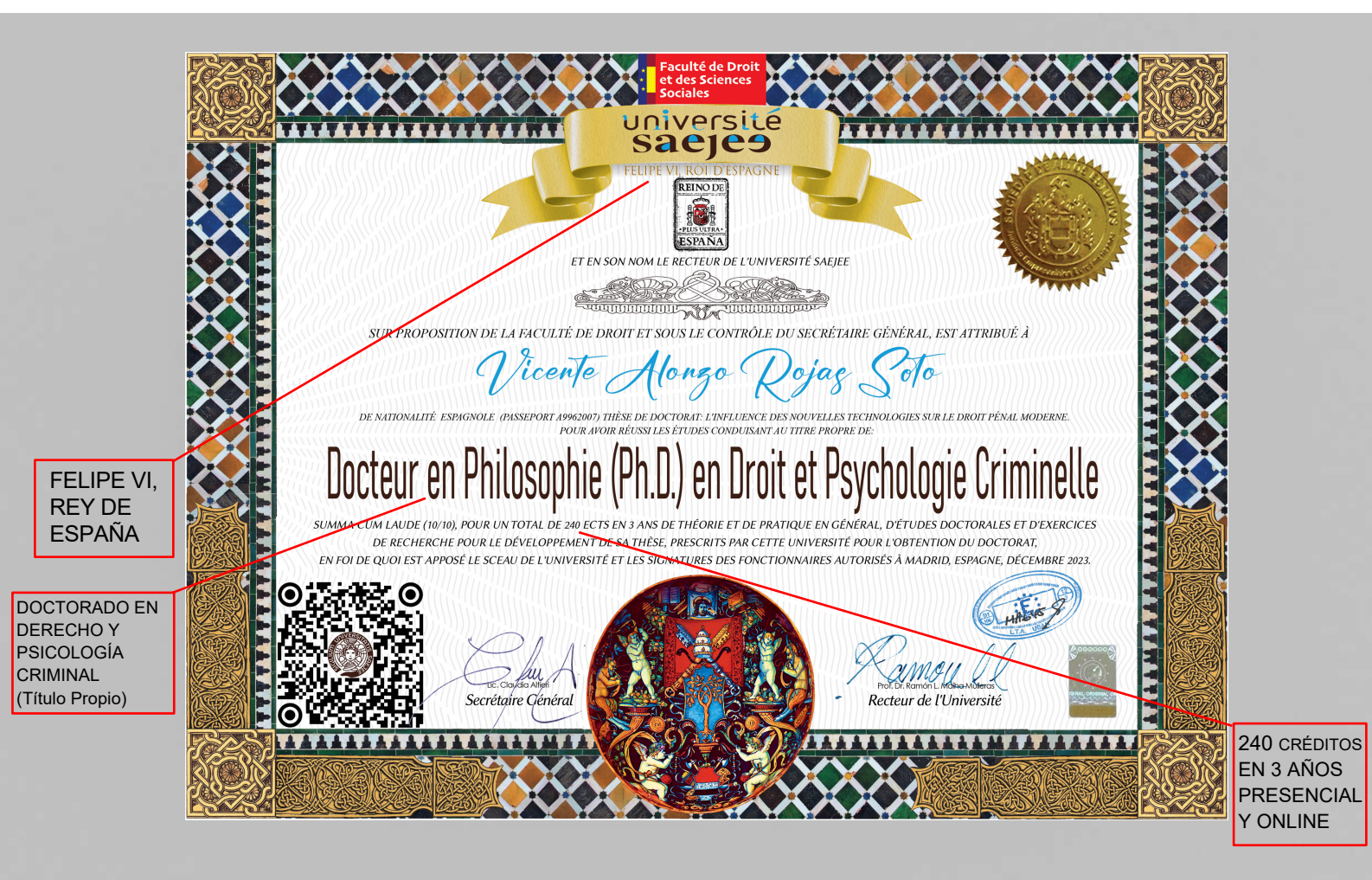

#### Verificación Electrónica de Titulaciones

Comprobación de la autenticidad e integridad de las Titulaciones mediante CSV (Código Seguro de Verificación)

Para verificar la autenticidad e integridad de una Apostilla, deberá disponer de los siguientes datos, que vienen consignados en el propio carné de registro universitario del título (CRUT): Emitido bajo la licencia del Consejo de Gobierno de SAEJEE University y la Facultad de Derecho y Ciencias Sociales identifica a su propietario como graduado junto con su expediente académico.

El CRUT, se presenta en un soporte electrónico e incorpora códigos de verificación que permiten descargar la verificación correspondiente a la autenticidad y legitimidad de los documentos en físico en formato PDF de la Sede Electrónica del Ministerio de Justicia del Gobierno de España.

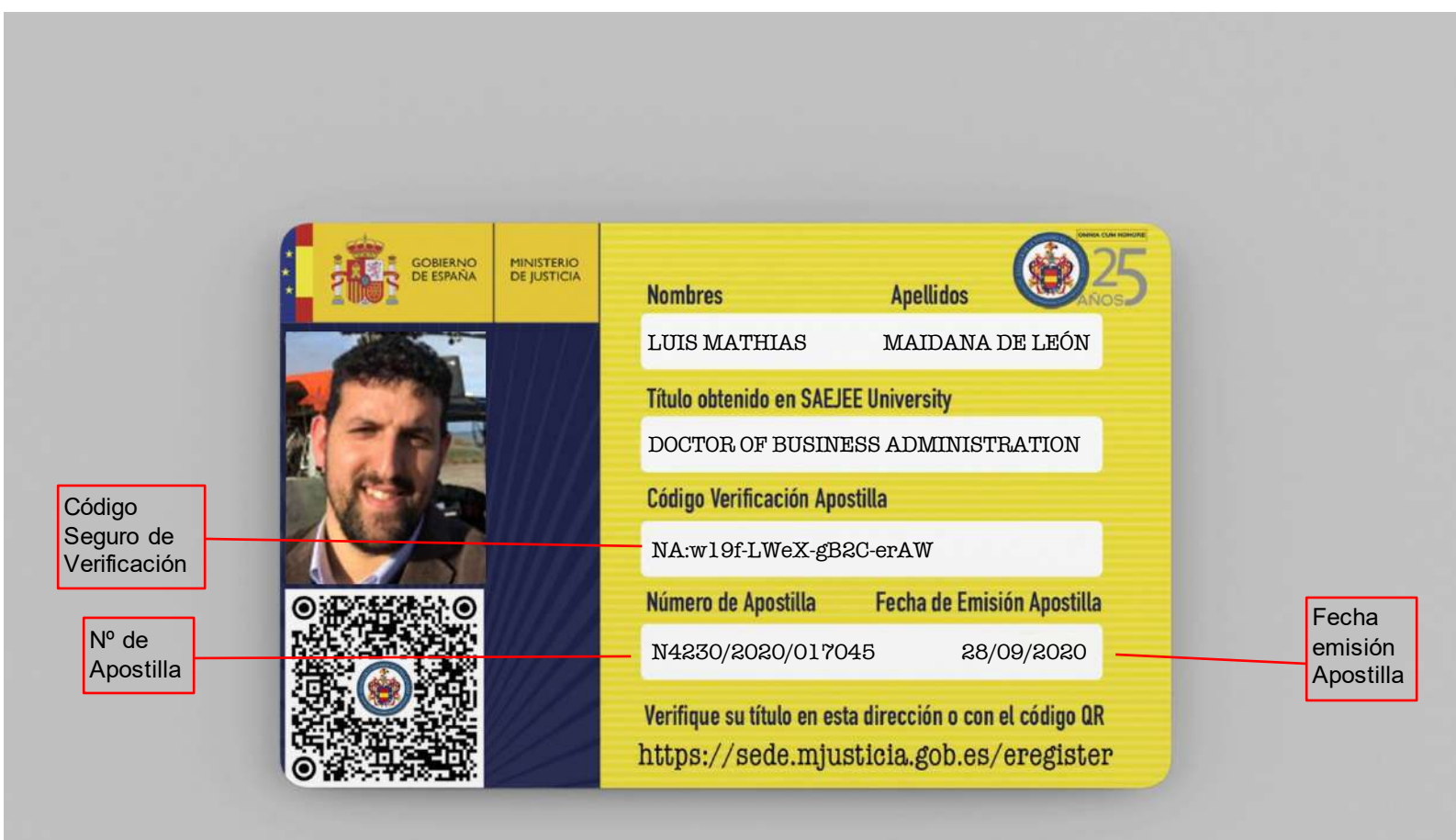

Para verificar un título , desde la ventana de bienvenida haga clic en el enlace **Verificar Apostilla**:

| Sede e                                                                          | lectrónica<br>isterio de Justicia                                                                       | SCHEMAR CRISTING                                                                                              | Bienvenidos   Benvinguts   Ongi Etorri   Benvidos   Welcome<br>Hora, oficial ⊘ |
|---------------------------------------------------------------------------------|----------------------------------------------------------------------------------------------------|----------------------------------------------------------------------------------------------------|--------------------------------------------------------------------------------|
| Trámites                                                                        | Información general                                                                                     | Servicios                                                                                                    |                                                                                |
| Sede Electrónica del I<br>Verificar Aposti                                      | finisteno de Justicia > Trámtes ><br>Ila Validar Firma de Ap                                            | Aposilia electrónica<br>Ostilia                                                                               |                                                                                |
| Ha accedido usti<br>Para verificar la<br>Para verificar la<br>Apostilla Electró | ed al Registro Electrónico de<br>validez de una Apostilia, puis<br>firma electrónica de una Apo<br>nica | Apostillas (eRegister)<br>e en el enlace Verificar Apostilla<br>stilla, puíse en el enlace Validar firma de / | Apostilla, desde dónde deberá aportar el documento de                          |

Introduzca los datos anteriormente indicados en los campos previstos a tal efecto. Adicionalmente, deberá teclear en el último campo un conjunto de seis caracteres que se le proponen<sup>(\*)</sup> y hacer clic en el botón **Verificar Apostilla**:

| Sede electrónica                                                                                        | Bienvenidos   Benvinguta   OnglEtorri   Benvides   Welcome<br>Hora oficial 🥥 |                                                       |
|----------------------------------------------------------------------------------------------------|------------------------------------------------------------------------------|-------------------------------------------------------|
| Tràmites Información general                                                                            | Servicios                                                                    |                                                       |
| Sede Electrônica del Ministerio de Justica > Trámites > Aj<br>Verificar Apostilla Validar Firma de Apos | postilla electrónica<br>tilla                                                |                                                       |
| Datos de la Apostilla                                                                                   |                                                                              |                                                       |
| <ul> <li>Código Verificación Apostilla</li> </ul>                                                       | AP:BM+r-vHeH-IMN0-ob1J                                                       |                                                       |
| •Número de Apostilla                                                                                    | 2011/261                                                                     |                                                       |
| • Fecha de Emisión Apostilla                                                                            | 19/04/2011<br>Ejempto de fecha: 01/02/2011                                   |                                                       |
| <ul> <li>Por favor introduzca los caracteres</li> </ul>                                                 | ZYCXDJ<br>Pulse para refrescar la imagen<br>[ZYCXDJ]                         |                                                       |
|                                                                                                    |                                                                              | • Los campos marcados con asterisco son obligatorios. |
| Volver                                                                                                  | Verificar Apostilla                                                          |                                                       |

(\*) Éste es un mecanismo de seguridad del formulario que permite asegurar que quien accede es una persona, evitando así posibles "ataques" automatizados que intenten violar la seguridad del acceso. Si tiene dificultad para identificar los caracteres propuestos, puede hacer clic sobre los mismos para cambiarlos por otros.

| Sede            | electrónica<br>Ministerio de Justicia     | COMMON PRINTING                   | Bienvenidos   Benvinguts   Ongi Etorri   Benvidos   Welcome<br><u>Hora oficial</u> |
|-----------------|-------------------------------------------|-----------------------------------|------------------------------------------------------------------------------------|
| Trâmite         | s Información general                     | Servicios                         |                                                                                    |
| Sede Electrônic | a del Ministerio de Justicia > Trámitea > | Apostilla electrónica             |                                                                                    |
| Verificar Ap    | ostilla Validar Firma de Ap               | ostilla                           |                                                                                    |
| Resultad        | o de la Verificación de la                | Apostilla                         |                                                                                    |
| Datos d         | e la Apostilla                            |                                   |                                                                                    |
|                 | Código Verificación Apostill              | a AP BM+r-vHeH-IMN0-ob            |                                                                                    |
|                 | Número de Apostill                        | a : 2011/100                      |                                                                                    |
|                 | Fecha de Emisión Apostill                 | a . 19/04/2011                    |                                                                                    |
| "La Apostil     | a No Existe"                              |                                   |                                                                                    |
| 0               | No se encuentra ninguna apost             | illa con los datos suministrados. |                                                                                    |
| 2               |                                           |                                   |                                                                                    |

En caso de que los datos del CRUT (Carné de Registro Universitario del Título) sean válidos, puede pulsar el botón **Ver Apostilla** para visualizar el título y el expediente del estudiante correspondiente:

| Sede electrónica                                                                                                    | Bienvenidos   Benvinguts   Ongi Etarri   Benvidos   Welcon<br>Lunes, 21 Mayo 2012 23:40 h. <u>Hora oficial</u> |
|----------------------------------------------------------------------------------------------------|----------------------------------------------------------------------------------------------------|
| Tràmites Información general Servicios                                                                                          | والمسير فالبرج الأستينان والروار والمرد                                                                        |
| Sede Electrónica del Ministerio de Jusicia > Trámites > Apostilla electrónica<br>Verificar Apostilla Valídar Firma de Apostilla |                                                                                                    |
| Resultado de la Verificación de la Apostilla                                                                                    |                                                                                                    |
| Solicitud procesada con éxito:                                                                                                  |                                                                                                    |
| "Apostilla Verificada **                                                                                                    |                                                                                                    |
| Datos de la Apostilla                                                                                                    |                                                                                                    |
| Código Verificación Apostilla : AP:zWaS-Uy6D-KnEt-L4yu                                                                          |                                                                                                    |
| Número de Apostilla : TSJ02/2012/002268                                                                                         |                                                                                                    |
| Fecha de Emisión Apostilla : 21/05/2012                                                                                         |                                                                                                    |
| Datos de la Autoridad Firmante                                                                                                  |                                                                                                    |
| Nombre del firmante: GONZALEZ ALVAREZ, JULIA                                                                                    |                                                                                                    |
| Calidad en la que firma: RESPONSABLE FUNCIONAL                                                                                  |                                                                                                    |
| Organismo del firmante: JUZGADO DE PAZ DE MADRIDEJO                                                                             | )\$                                                                                                    |
|                                                                                                    |                                                                                                    |
| Ver Apostilla                                                                                                    |                                                                                                    |
| Volver                                                                                                    |                                                                                                    |
|                                                                                                    |                                                                                                    |

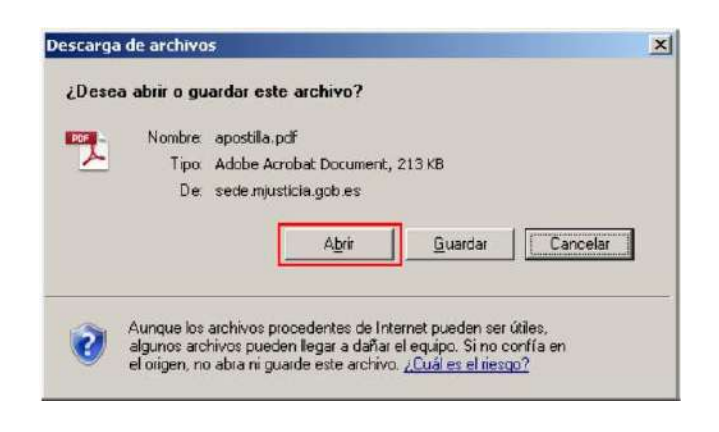

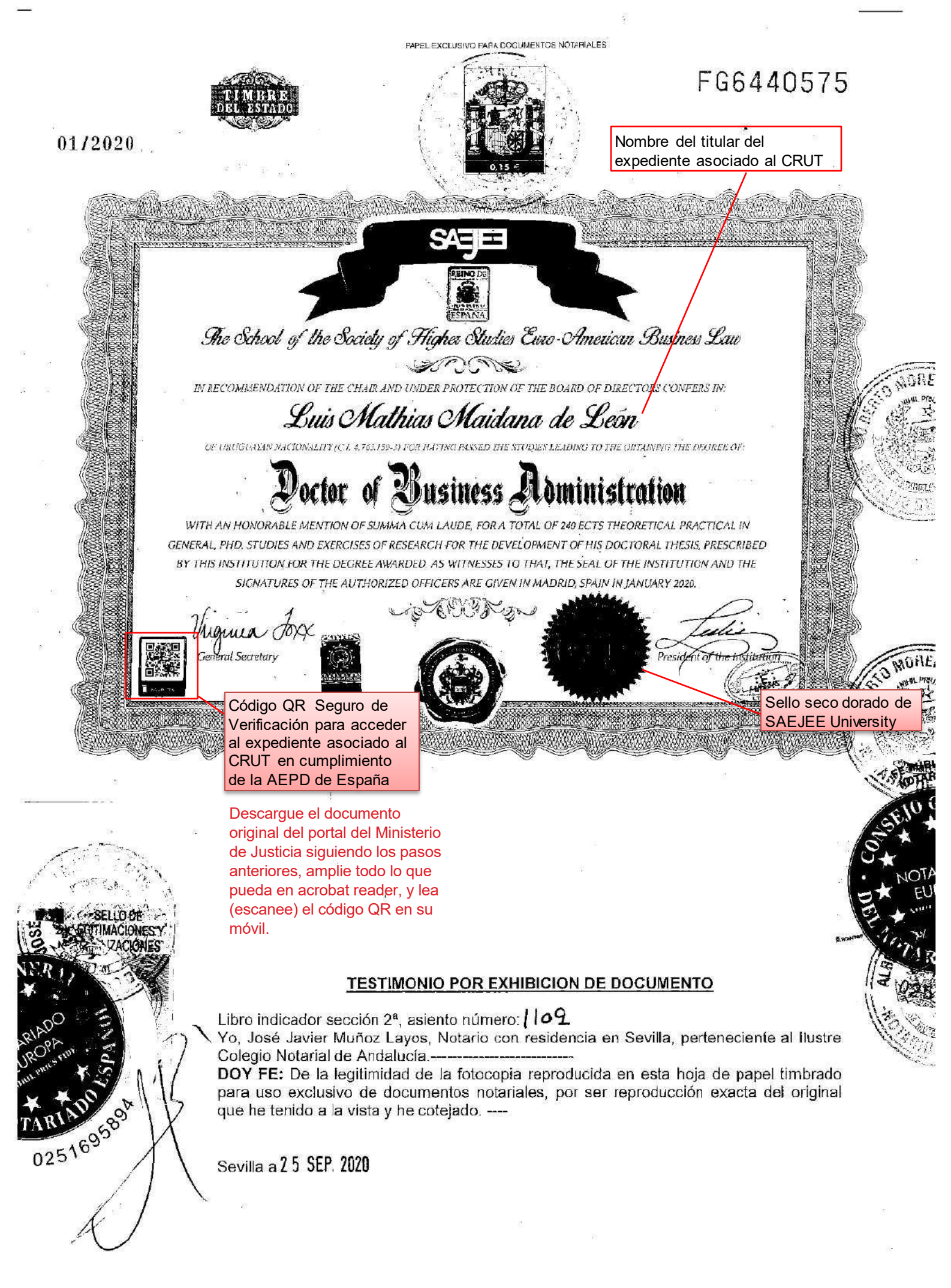

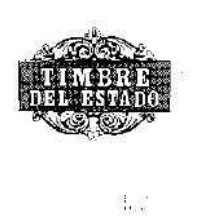

01/2020

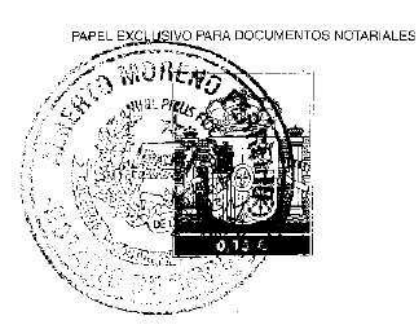

FG6442968

este folio se une al testimonio número 1109 de la segunda sección del libro indicador

|      | APOSTILLE                                                                                                    |                                                                                                    |  |  |  |  |
|------|----------------------------------------------------------------------------------------------------|----------------------------------------------------------------------------------------------------|--|--|--|--|
|      | (Convention de La Haye du 5 octobre 1961)                                                                                                    |                                                                                                    |  |  |  |  |
| 1.   | . País: ESPAÑA<br>Country / Pays :                                                                                                    |                                                                                                    |  |  |  |  |
|      | El presente documento público<br>This public document / Le présent acte public                                                                                                    |                                                                                                    |  |  |  |  |
| 2.   | ha sido firmado por D. José Javier Muñoz Layos<br>has been signed by<br>a été signé par                                                                                                    |                                                                                                    |  |  |  |  |
| 3.   | quien actúa en calidad de NOTARIO<br>acting in the capacity of<br>agissant en qualité de                                                                                                    |                                                                                                    |  |  |  |  |
| 4.   | y está revestido del sello / timbre de su notaría<br>bears the seal / stamp of<br>est revětu du sceau / timbre de                                                                                                    |                                                                                                    |  |  |  |  |
|      | Certifica<br>Certified / Atte                                                                                                    | do<br>esté                                                                                                    |  |  |  |  |
| 5.   | en Sevilla 6.<br>at/à                                                                                                    | el día 28/09/2020<br>the / le                                                                                                    |  |  |  |  |
| 7.   | por D. Alberto Moreno Ferreiro, con firma delegada del Decano                                                                                                    |                                                                                                    |  |  |  |  |
| 8.   | bajo el número N4230/2020/017045<br>No<br>sous no                                                                                                    |                                                                                                    |  |  |  |  |
|      | SELLO DE<br>LEGITIMACIONES Y<br>LEGALIZACIONES<br>MIHIL PRIUS FIDE<br>A092356524                                                                                                    | Signature:<br>Signature:                                                                                                    |  |  |  |  |
| і Ар | costilla certifica únicamente la autenticídad de la firma, la calidad e<br>identidad del sello o tímbre del que el do<br>Esta Apostilla no certifica el contenido del<br>[No es válido el uso de esta<br>[Esta Apostilla se puede verificar en la dirección sigu<br>Códino de verificación de la Apostilla: NA | en que el signatario del documento haya actuado y, en su ca<br>ocumento público esté revestido.<br>documento para el cual se expidió.<br>Apostilla en España]<br>iente: https://sede.mjusticia.gob.es/eregister]<br>pul 0f-1 WaY.gB2C-erAW |  |  |  |  |
|      | This Apositile only certifies the authenticity of the signature and the capacity of the<br>line identity of the seal or stamp which                                                                                                    | e person who has signed the public document, and, where appropriate,                                                                                                    |  |  |  |  |
|      | This Apostille does not certify the content of the<br>[This Apostille is not valid for use<br>[To verify the issuance of this Apostille, see htt<br>Verification Cacie of the Amostille N                                                                                                    | e document for which it was issued.<br>anywhere within Spain]<br>ps://sede.mjusticia.gob.es/eregister]<br>w1 9f-tWeX-dBZC-erAW                                                                                                    |  |  |  |  |
|      | Cette Apostille atteste uniquement la véracitá de la signature, la qualit<br>l'identitá du sceau ou limbre dont o<br>Cetto Apostille no certifio pas le contenu de l                                                                                                    | é en laquelle le signataïte de l'acte a agi et, le cas échéant,<br>et acte public est revêtu.<br>l'acte pour leguel elle a été émise.                                                                                                    |  |  |  |  |
|      | [L'utilisation de cette Apostille n'est pa<br>[Cette Apostille peut être vérifiée à l'adress suivant                                                                                                    | is valable en / au Espagne.]<br>te https://sede.mjusticia.gob.cs/eregister]<br>av1.gk_1/keV.cb2/C.acAW                                                                                                    |  |  |  |  |

¿Cómo escánear el código QR del CRUT? :

1.- Abre la app Cámara desde la aplicación de Lectura de Códigos QR de tu móvil.

2.- Selecciona la cámara trasera. Sostén el dispositivo de forma que el código QR aparezca en el visor de la app Cámara (amplia el código QR lo más que puedas). El dispositivo reconoce el código QR y muestra una notificación.
3.- Pulsa la notificación para abrir el enlace asociado al código QR y podrás ver el expediente asociado al CRUT descargado de la Sede Electrónica del Ministerio de Justicia de España.

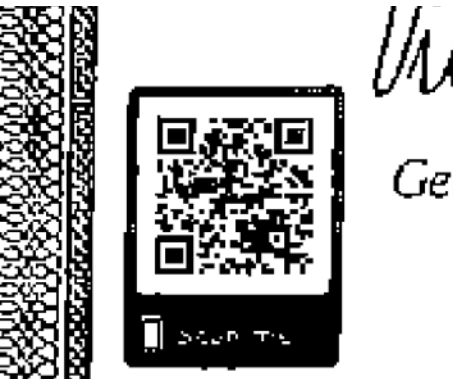

General Secretary

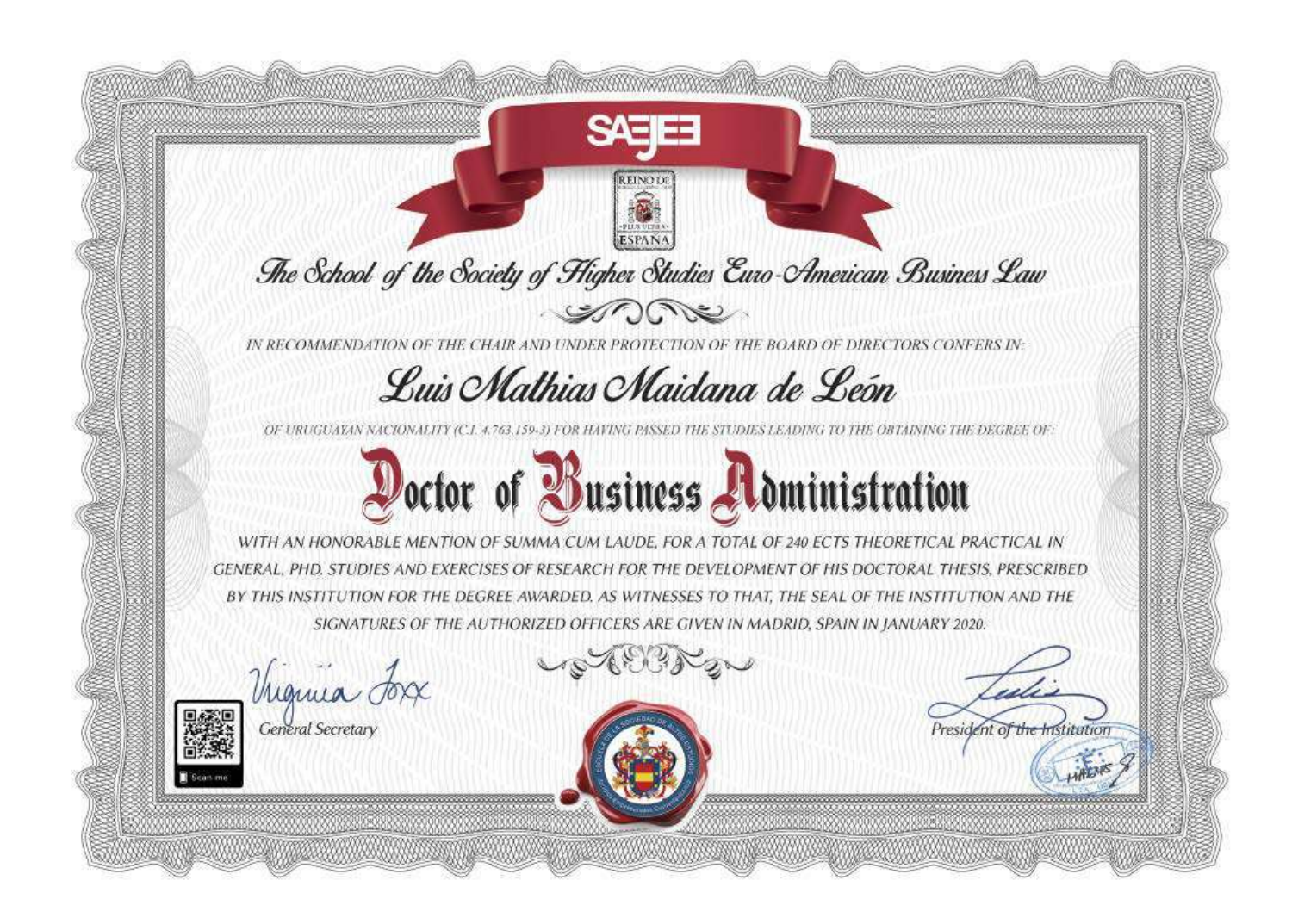